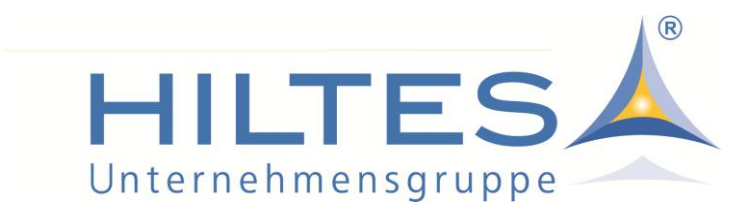

# - Info zur MwSt.-Anpassung -

- Aktualisierte Fassung vom 26.06.2020 -

Die Bundesregierung hat beschlossen, die MwSt.-Sätze für den Zeitraum vom 01.07. bis 31.12.2020 von 19% auf 16% bzw. von 7% auf 5% zu senken.

Diese Information ist eine aktualisierte Fassung der von uns bereits am 10.06.2020 veröffentlichten Mitteilung.

Folgende Informationen beziehen sich ausschließlich auf das Warenwirtschaftssystem HILTES 4000 Express/Basic/Professional. Sollten Sie Fragen zu älteren Systemen haben, wenden Sie sich bitte direkt an den Support.

Um Ihnen das Arbeiten zu erleichtern, haben wir für Sie einige zusätzliche Hilfestellungen programmiert. Damit Sie diese nutzen können bzw. diese auch greifen können, ist es unbedingt erforderlich, dass Sie den aktuellen Service-Patch für das System HILTES 4000, den wir <u>am 29.06.2020 als Download</u> bereitstellen, installieren!

Da wir mehrfach darauf angesprochen wurden, hier noch einmal der Hinweis: <u>Eine Anpassung der MwSt.-Sätze ändert nicht die VK-Preise!</u>

Die MwSt.-Anpassung alleine führt "nur" dazu, dass die auf dem Kassen-Bon, einer Rechnung oder in den Statistiken ausgewiesene Mehrwertsteuer entsprechend anders ausfällt und Sie als Händler ab dem 01.07.2020 weniger bzw. später zum 01.01.2021 wieder mehr Mehrwertsteuer abführen.

Die im System hinterlegten VK-Preise der einzelnen Artikel bleiben durch eine Anpassung der MwSt.-Sätze also unverändert gültig!

Wenn Sie als Händler den Steuervorteil an Ihre Kunden weitegeben möchten, müssten Sie also entweder die Preise der Artikel im System über die Funktion "Preisänderung" entsprechend anpassen und damit die Ware neu auszeichnen, oder Sie geben an der Kasse einen entsprechenden Nachlass.

Welche Möglichkeiten es her gibt, haben wir im Kapitel "Kasse" (ab Seite 18) für Sie zusammengefasst.

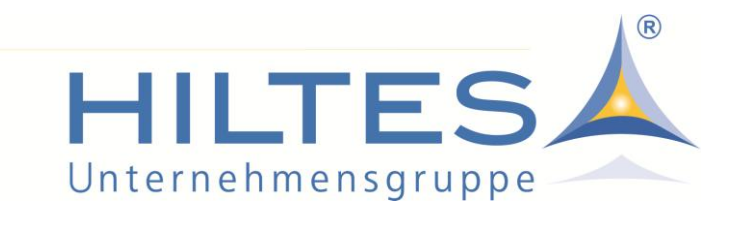

# Inhaltsverzeichnis:

| Hinterlegung der MwStSätze                      |             |
|-------------------------------------------------|-------------|
| Teil 1 - Einstellungen Stammdaten               | Seite 3     |
| Teil 2 - Einstellungen Mandantenstamm           | Seite 11    |
| Teil 3 - Kontrolle Einstellungen Kasse          | Seite 13    |
| Teil 4 - Hinterlegung der Steuerschlüssel       | Seite 15    |
| Kasse                                           |             |
| Allgemeine Hinweise                             | Seite 17    |
| Vorgänge getrennt erfassen                      | Seite 17    |
| Möglichkeiten der Weitergabe des Steuervorteils | Seite 18    |
| Zusätzliche Hilfs-Programme                     |             |
| Hinweis bei EDI-INVOICE-Rechnungskontrolle      | Seite 21    |
| Protokoll zur Abgrenzung der Gutscheine         | Seite 22-24 |
| Protokoll zur Abgrenzung der Gutschriften       | Seite 25    |
| Protokoll zur Abgrenzung der Retouren           | Seite 25    |

Protokoll zur Abgrenzung der Retouren

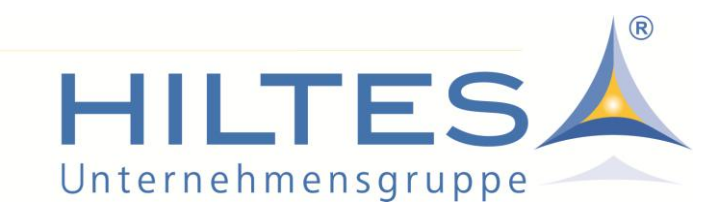

# Hinterlegung der MwSt.-Sätze - Teil 1 - Einstellungen Stammdaten

Damit die veränderten MwSt.-Sätze greifen, müssen Sie diese in Ihrem System HILTES 4000 Express / Basic / Professional entsprechend hinterlegen. Rufen Sie dazu das entsprechende Stammdatenprogramm über den Reiter Stammdaten auf:

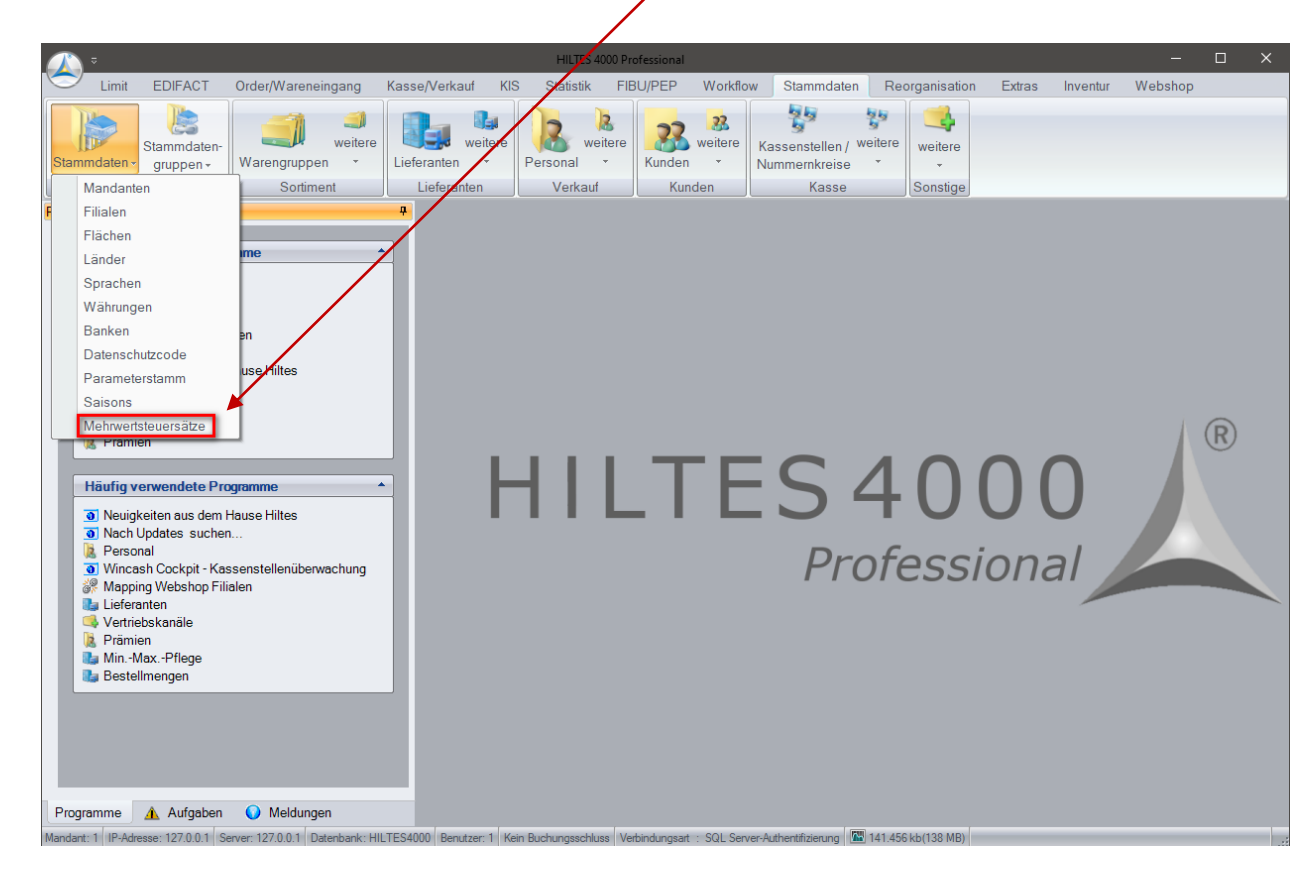

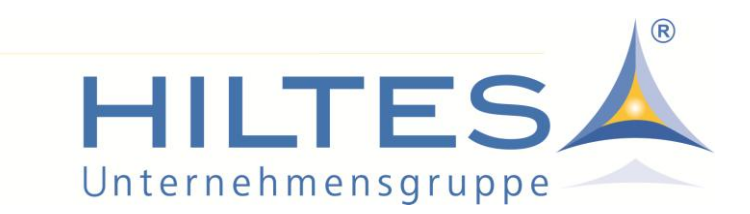

Hier sehen Sie dann die bei Ihnen aktuell hinterlegten Steuersätze.

| 📥 Mehrwertsteuersätze            |                   |                       | _                  |          | × |
|----------------------------------|-------------------|-----------------------|--------------------|----------|---|
| Datei Bearbeiten Suchen Hilf     | e                 |                       |                    |          |   |
| 📄 🛃 😨 🛷                          |                   |                       |                    |          |   |
| Gültig ab 01.01.2007             |                   |                       |                    |          |   |
| Land D                           |                   |                       |                    |          |   |
| Nummer Prozentsatz               |                   |                       |                    |          |   |
| 1                                |                   | 19,00                 |                    |          |   |
| 2                                |                   | 7,00                  |                    |          |   |
|                                  |                   |                       |                    |          |   |
|                                  |                   |                       |                    |          |   |
| Mandant: 1 IP-Adresse: 127.0.0.1 | Server: 127.0.0.1 | Datenbank: HILTES4000 | Mehrwertsteuersätz | ze ändem |   |

Um nun einen neuen / veränderten Steuersatz anzulegen drücken Sie bitte auf das erste Symbol (Neu).

| 👗 Mehrwertsteuersä   | ätze          |                   |                       | _                  |             | ×   |
|----------------------|---------------|-------------------|-----------------------|--------------------|-------------|-----|
| Datei Bearbeiten S   | Suchen Hilf   | e                 |                       |                    |             |     |
| Gültig ab            | 97 <b>3</b> 9 |                   |                       |                    |             |     |
| Land                 |               |                   |                       |                    |             |     |
|                      |               |                   |                       |                    |             |     |
| Mandant: 1 IP-Adress | e: 127.0.0.1  | Server: 127.0.0.1 | Datenbank: HILTES4000 | Ab Gültigkeitsdatu | ım eingeber | ו ו |

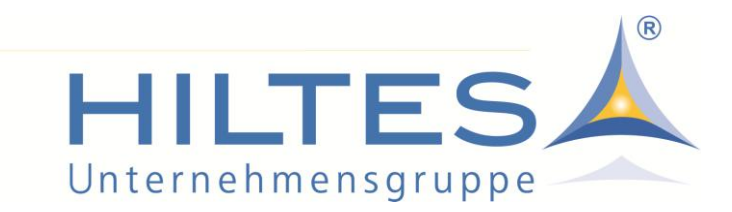

Tragen Sie dann das "Gültig ab" ein. Das Land wird hier nur dann abgefragt, wenn Sie mit filial-abhängigen MwSt.-Sätzen arbeiten.

| 👗 Mehrwertsteuersätze            |                   |                       | -             | × |
|----------------------------------|-------------------|-----------------------|---------------|---|
| Datei Bearbeiten Suchen Hilf     | e                 |                       |               |   |
| 📄 🛃 😨 🛷 🖌                        |                   |                       |               |   |
| Gültig ab 01.07.2020<br>Land D   |                   |                       |               |   |
|                                  |                   |                       |               |   |
|                                  |                   |                       |               |   |
|                                  |                   |                       |               |   |
|                                  |                   |                       |               |   |
|                                  |                   |                       |               |   |
|                                  |                   |                       |               |   |
| Mandant: 1 IP-Adresse: 127.0.0.1 | Server: 127.0.0.1 | Datenbank: HILTES4000 | Land eingeben |   |

1

### Bestätigen Sie mit ENTER

Tragen Sie dann den neuen MwSt.-Satz ein.

| 差 Mehrwertsteuersätze                                                    | _ | × |
|--------------------------------------------------------------------------|---|---|
| Datei Bearbeiten Suchen Hilfe                                            |   |   |
| 📄 🛃 😴 🛷                                                                  |   |   |
| Gültig ab 01.07.2020                                                     |   |   |
| Land D Deutschland                                                       |   |   |
| Nr Prozentsatz                                                           |   |   |
| 1 16                                                                     |   |   |
|                                                                          |   |   |
|                                                                          |   |   |
|                                                                          |   |   |
|                                                                          |   |   |
|                                                                          |   |   |
|                                                                          |   |   |
|                                                                          |   |   |
| Mandant: 1 IP-Adresse: 127.0.0.1 Server: 127.0.0.1 Datenbank: HILTES4000 |   |   |

Bestätigen Sie die Eingabe mit ENTER

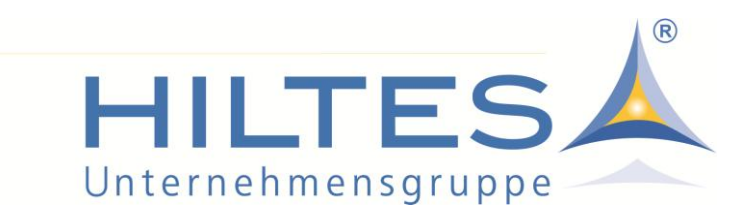

Damit wird das Feld dann auch mit dem richtigen Format gefüllt.

| 📥 Mehrwertsteuersätze            |                       |                    | _ | × |
|----------------------------------|-----------------------|--------------------|---|---|
| Datei Bearbeiten Suchen Hilfe    |                       |                    |   |   |
| 📄 📙 🕃 🛷                          |                       |                    |   |   |
| Gültig ab 01.07.2020             |                       |                    |   |   |
| Land D Deutsch                   | land                  |                    |   |   |
| Nr Prozentsatz                   |                       |                    |   |   |
| 1 16,00                          |                       |                    |   |   |
|                                  |                       |                    |   |   |
|                                  |                       |                    |   |   |
|                                  |                       |                    |   |   |
|                                  |                       |                    |   |   |
|                                  |                       |                    |   |   |
|                                  |                       |                    |   |   |
| Mandant: 1 IP-Adresse: 127.0.0.1 | Server: 127.0.0.1 Dat | enbank: HILTES4000 |   |   |

# Danach das Ganze durch "Speichern" bestätigen:

| 👗 Mehrw    | ertsteuersätze        |                   |                   |      | — | × |
|------------|-----------------------|-------------------|-------------------|------|---|---|
| Datei Bea  | rbeiten Suchen Hilf   | e                 |                   |      |   |   |
|            | S •**                 |                   |                   |      |   |   |
| Gültig ab  | 01.07.2020            |                   |                   |      |   |   |
| Land       | D Deuts               | chland            |                   |      |   |   |
| Nr         | Prozentsatz           | Hinweis           | ×                 |      |   |   |
| 1          | 16,00                 |                   |                   |      |   |   |
|            |                       | Mehrwertsteuersä  | itze gespeichert! |      |   |   |
|            |                       |                   | ОК                |      |   |   |
|            |                       |                   |                   |      |   |   |
|            |                       |                   |                   |      |   |   |
|            |                       |                   |                   |      |   |   |
|            |                       |                   |                   |      |   |   |
| Mandant: 1 | IP-Adresse: 127.0.0.1 | Server: 127.0.0.1 | Datenbank: HILTES | 4000 |   |   |

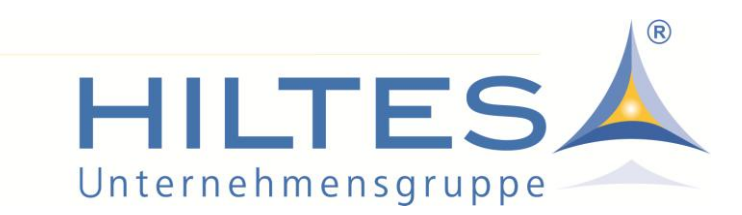

Damit sind nun folgende Steuersätze mit folgenden Gültigkeiten hinterlegt:

| 👗 Suchfun  | ktion Mehrwer | tsteuersätze |      | - | × |
|------------|---------------|--------------|------|---|---|
| Neue Suche | Suche starten |              |      |   |   |
| Gültig ab  | Nummer        | Prozentsatz  | Land |   |   |
| 01.01.2007 | 1             | 19,00        | D    |   |   |
| 01.01.2007 | 2             | 7,00         | D    |   |   |
| 01.07.2020 | 1             | 16,00        | D    |   |   |
|            |               |              |      |   |   |
| Prozentsa  | atz: Enthält  | ~            |      |   |   |

Um nun noch den veränderten ermäßigten Steuersatz zu hinterlegen, gehen Sie wie folgt vor:

Sie gehen wieder auf "Neu"...

| 👗 Mehrw    | ertsteuersätze        |                   |                       | _                   | o x        |
|------------|-----------------------|-------------------|-----------------------|---------------------|------------|
| Datei Bea  | rbeiten Suchen Hi     | lfe               |                       |                     |            |
|            | və 🛐                  |                   |                       |                     |            |
| Gültig ab  |                       |                   |                       |                     |            |
| Land       |                       |                   |                       |                     |            |
|            |                       |                   |                       |                     |            |
|            |                       |                   |                       |                     |            |
|            |                       |                   |                       |                     |            |
|            |                       |                   |                       |                     |            |
|            |                       |                   |                       |                     |            |
|            |                       |                   |                       |                     |            |
|            |                       |                   |                       |                     |            |
|            |                       |                   |                       |                     |            |
|            |                       |                   |                       |                     |            |
| Mandant: 1 | IP-Adresse: 127.0.0.1 | Server: 127.0.0.1 | Datenbank: HILTES4000 | Ab Gültigkeitsdatum | n eingeben |

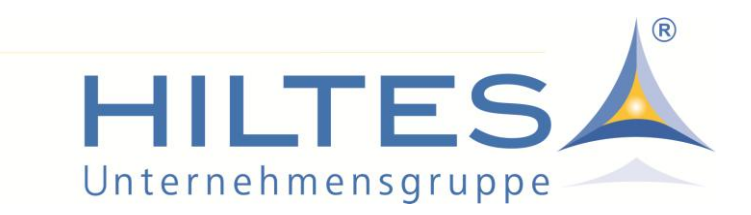

Dann tragen Sie wieder das "Gültig ab" und das Land ein.

| 👗 Mehrwertsteuersät   | tze          |                   |                       | -             | × |
|-----------------------|--------------|-------------------|-----------------------|---------------|---|
| Datei Bearbeiten S    | uchen Hilfe  | 2                 |                       |               |   |
| h 📄 夏 🤹               | 19 K         |                   |                       |               |   |
| Gültig ab 01.07       | 7.2020       |                   |                       |               |   |
| Land                  | D            |                   |                       |               |   |
|                       |              |                   |                       |               |   |
|                       |              |                   |                       |               |   |
|                       |              |                   |                       |               |   |
|                       |              |                   |                       |               |   |
|                       |              |                   |                       |               |   |
|                       |              |                   |                       |               |   |
|                       |              | _                 |                       |               |   |
|                       |              |                   |                       |               |   |
|                       |              |                   |                       |               |   |
| Mandant: 1 IP-Adresse | e: 127.0.0.1 | Server: 127.0.0.1 | Datenbank: HILTES4000 | Land eingeben |   |

Nach dem Bestätigen mit ENTER wird Ihnen angezeigt, dass für diesen Zeitraum schon ein Steuersatz angelegt ist.

| Mehrwertsteuersätze                                |                       | -                   | o x   |
|----------------------------------------------------|-----------------------|---------------------|-------|
| Datei Bearbeiten Suchen Hilfe                      |                       |                     |       |
| 💼 📙 😴 🛷                                            |                       |                     |       |
| Gültig ab 01.07.2020                               |                       |                     |       |
| Land D Deutschland                                 |                       |                     |       |
| Nummer Prozentsatz                                 |                       |                     |       |
| 1                                                  | 16,00                 |                     |       |
|                                                    |                       |                     |       |
|                                                    |                       |                     |       |
|                                                    |                       |                     |       |
|                                                    |                       |                     |       |
|                                                    |                       |                     |       |
|                                                    |                       |                     |       |
|                                                    |                       |                     |       |
|                                                    |                       |                     |       |
| Mandant: 1 IP-Adresse: 127.0.0.1 Server: 127.0.0.1 | Datenbank: HILTES4000 | Mehrwertsteuersätze | ändem |

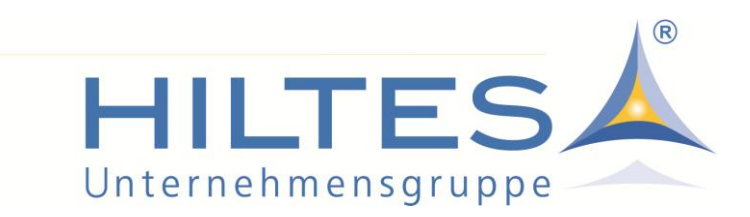

Drücken Sie an dieser Stelle noch einmal auf "Neu".

| 👗 Mehrwertsteuersätze            |                   |           |            | _ | × |
|----------------------------------|-------------------|-----------|------------|---|---|
| Datei Bearbeiten Suchen Hilfe    | 2                 |           |            |   |   |
| 💼 📴 😨 🔫                          |                   |           |            |   |   |
| Gültig ab 01.07.2020             |                   |           |            |   |   |
| Land D Deutse                    | chland            |           |            |   |   |
| Nummer Prozentsatz               |                   |           |            |   |   |
| 1                                |                   | 16.0      | 0          |   |   |
|                                  |                   |           |            |   |   |
|                                  |                   |           |            |   |   |
| Mandant: 1 IP-Adresse: 127.0.0.1 | Server: 127.0.0.1 | Datenbank | HILTES4000 |   |   |

Sie können dann einen weiteren Steuersatz anlegen.

#### Auch hier wieder mit ENTER bestätigen

und das Ganze danach über das Disketten-Symbol speichern!

Damit sind dann folgende Steuersätze mit folgenden Gültigkeiten hinterlegt:

L

| 📥 Suchfun  | ktion Mehrwer | tsteuersätze |      |   |  | × |
|------------|---------------|--------------|------|---|--|---|
|            | 2             |              |      |   |  |   |
| Neue Suche | Suche starten |              |      |   |  |   |
| Gültig ab  | Nummer        | Prozentsatz  | Land |   |  |   |
| 01.01.2007 | 1             | 19,00        | D    |   |  |   |
| 01.01.2007 | 2             | 7,00         | D    |   |  |   |
| 01.07.2020 | 1             | 16,00        | D    |   |  |   |
| 01.07.2020 | 2             | 5,00         | D    |   |  |   |
|            |               |              |      |   |  |   |
| Prozentsa  | atz: Enthält  | ~            |      | ] |  |   |

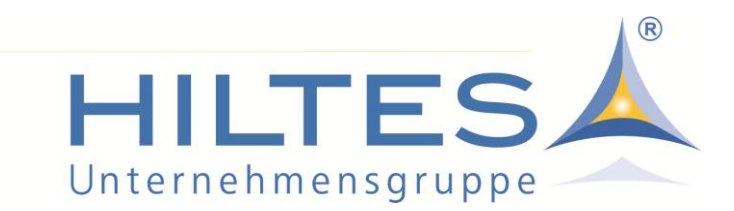

Sie können schon jetzt nach genau diesem Schema die Sätze und Gültigkeiten für den Zeitraum ab dem 01.01.2021 hinterlegen.

| 👗 Suchfun  | ktion Mehrwer | tsteuersätze |      |  | × |
|------------|---------------|--------------|------|--|---|
| Neue Suche | Suche starten |              |      |  |   |
| Gültig ab  | Nummer        | Prozentsatz  | Land |  |   |
| 01.01.2007 | 1             | 19,00        | D    |  |   |
| 01.01.2007 | 2             | 7,00         | D    |  |   |
| 01.07.2020 | 1             | 16,00        | D    |  |   |
| 01.07.2020 | 2             | 5,00         | D    |  |   |
| 01.01.2021 | 1             | 19,00        | D    |  |   |
| 01.01.2021 | 2             | 7,00         | D    |  |   |
|            |               |              |      |  |   |
| Prozents   | atz: Enthält  | ~            |      |  |   |

Soweit kann man also alles im Vorfeld anlegen.

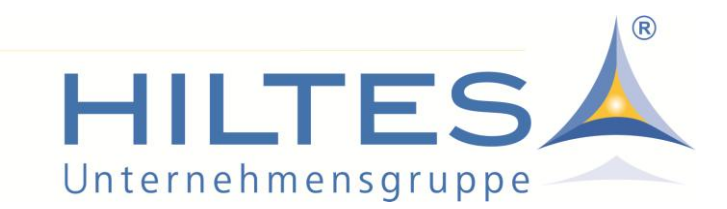

#### Hinterlegung der MwSt.-Sätze - Teil 2 - Einstellungen Mandantenstamm

Darüber hinaus müssen die geänderten MwSt.-Sätze auch noch im Mandantenstamm hinterlegt werden.

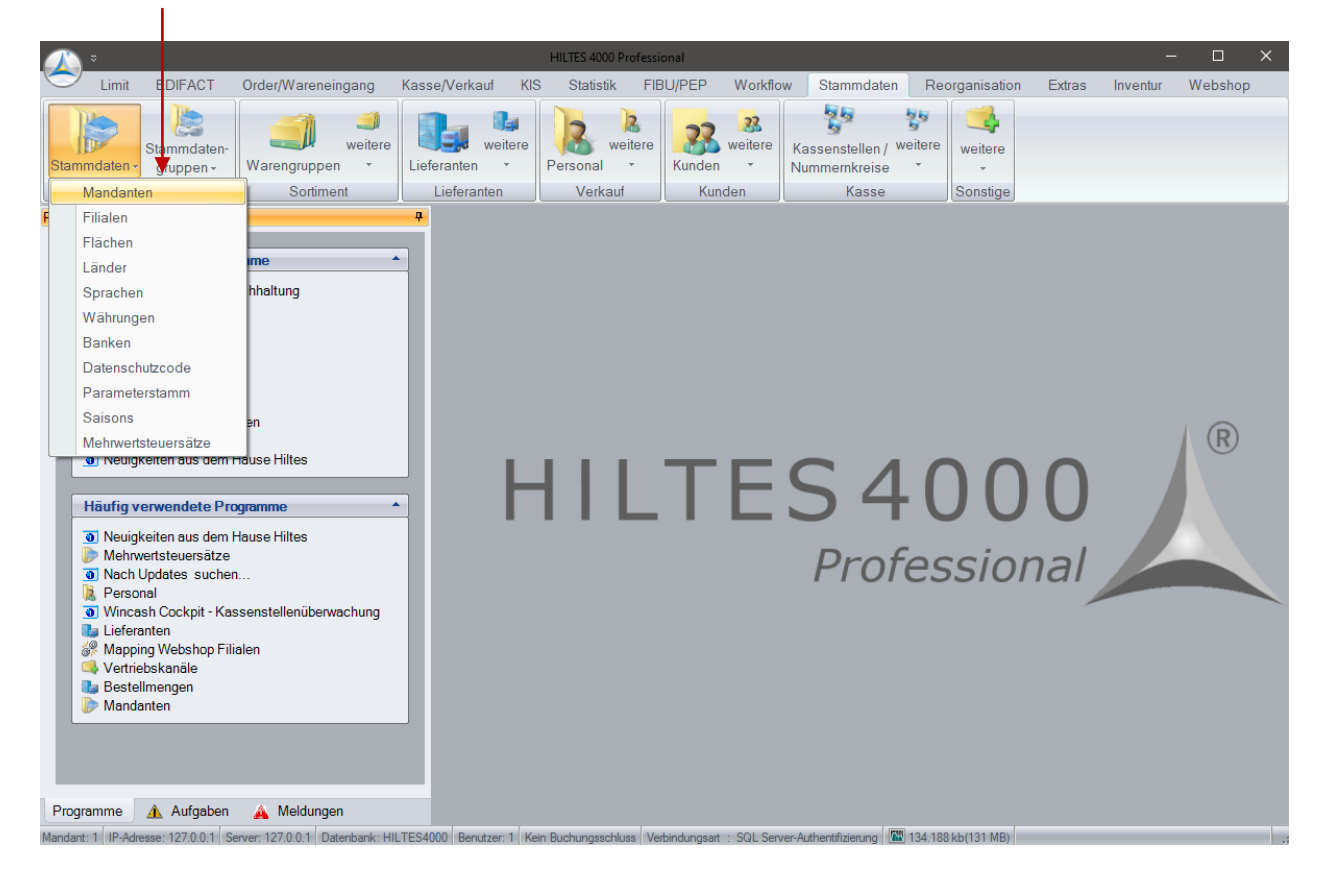

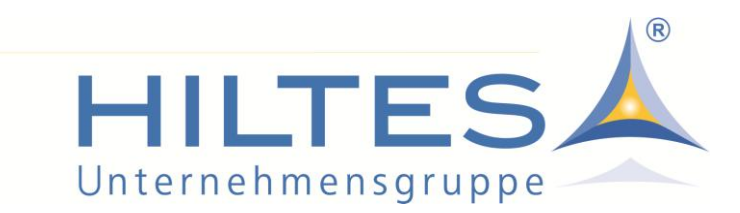

Hier müssen im Reiter "Sonstiges" die ab dem 01.07.2020 gültigen Steuersätze hinterlegt werden.

| 🔛 Mandant ändern                                                                                                    | ×                                                                                                    |
|----------------------------------------------------------------------------------------------------|----------------------------------------------------------------------------------------------------|
| Datei Bearbeiten Suchen Hilfe                                                                                                    |                                                                                                    |
| Nummer: 1 Bezeichnung: HILTES Software GmbH<br>Anschrift Nummernkreise Kontakt Bankverbindun <mark>: Sonstiges N</mark> tersstruktur                                        | Anzahl bereits angelegter Mandanten: 1<br>Email-Einstellungen Webshop Web-Anbindung Bemerkung Partner-Anbindungen Partner-Anbindungen II |
| Sprache de deutsch                                                                                                    |                                                                                                    |
| Währung EUR EUR                                                                                                    | <b>-</b>                                                                                                    |
| MwStSatz 1 19,00 MwStSatz 2 7,00                                                                                                    | MwStSatz 3 MwStSatz 4                                                                                                    |
| Umsatzsteuer IdNr.       DE 177039270         Steuernummer       60/202/00829         Verbandsnummer       1212121         GLN       2222222222         GLN Clearing-Center | Inventurdatum       31.12.2020         Datum letzte Soll-Bestandsberichtigung                                                            |
| Mandant: 1 IP-Adresse: 127.0.0.1 Server: 127.0.0.1 Datenbank: HILTES4000                                                                                                    | Bezeichnung eingeben                                                                                                    |

Hier einfach die geänderten Steuersätze eintragen und das Ganze wieder über das Disketten-Symbol speichern.

# ACHTUNG - WICHTIG - UNBEDINGT BEACHTEN!!!

Es gibt an dieser Stelle keine Möglichkeit, eine zeitliche Gültigkeit zu hinterlegen! Das bedeutet, dass man die veränderten Sätze hier also <u>erst am 30.06.2020 nach Abschluss der Verbuchung aller Tagesabschlüsse</u> ändern, entsprechend hinterlegen und dann speichern darf! Das Gleiche gilt für den 31.12.2020, wenn wieder alles auf 19% bzw. 7% zurückgestellt werden muss! Das dürfen Sie also keinesfalls früher machen!

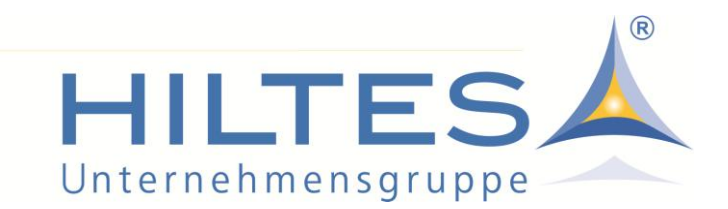

#### Hinterlegung der MwSt.-Sätze - Teil 3 - Kontrolle Einstellungen Kasse

Die so im Warenwirtschaftssystem hinterlegten MwSt.-Sätze werden durch den Datenaustausch mit den Kassen WinCash 3000 + WinCash 5000 automatisch an die Kassen übergeben. Die dann an diesen Kassen gebuchten Vorgänge werden dann ab dem entsprechenden Gültigkeitszeitpunkt mit den entsprechenden MwSt.-Sätzen gebucht. Auf den Belegen werden dann auch die jeweils gültigen MwSt.-Sätze ausgewiesen - eine Anpassung der Kassenbelege ist also <u>nicht notwendig</u>!

Soweit also kein Handlungsbedarf.

Anwender mit dem Kassensystem WinCash5000 haben aber die Möglichkeit, die vom System vorgegebenen MwSt.-Sätze auf Kassenebene zu übersteuern. Diese Funktionalität ist immer dann erforderlich, wenn es Kassen gibt, die im grenznahen Bereich oder an Flughäfen mit einem anderen MwSt.-Satz betrieben werden.

Wenn man aus diesem Grund im WinCash-Cockpit bewusst und richtigerweise andere MwSt.-Sätze hinterlegt hat, sollte man diese zum 01.07.2020 bzw. zum 01.01.2021 (vor dem Start der Kassen!!!) noch einmal kontrollieren.

| 👗 Wincash Cockpit                                                                                                    | - 0                                                                                                    | ×   |
|----------------------------------------------------------------------------------------------------|----------------------------------------------------------------------------------------------------|-----|
| Auswahl 7                                                                                                    |                                                                                                    |     |
|                                                                                                    | 📩 Basiseinstellungen — 🗆                                                                                                    | ×   |
| Menü         IV etikal anordnen         Horizontal anordnen         Harizontal anordnen         Harizontal anordnen         Kassenstellenüberwachung         Nummerkreise         Kassenstellenübermachung         Basseinstellungen         Viricosmitexte         Barcodedefinition         Kassenstellungen         Datroschutzrollen         Belegung Warengruppentasten         Reserverungsaten | Datei Bearbeiten Suchen Hilfe  Basiseinstellungen Free Zahlungaten Keett dater Hilfe Globele Entekungen Webervicee  Medit Materieterabatstaffel Standatum Nachlassartenvorgabe 0 Bider auf Pestplate stat in Daterbark speichern Ø Barauszahlung über den Berbestand nicht möglich |     |
| Kassenwerbung                                                                                                    | * benötigt mindestens den Wincash 5000 Stand 202004120                                                                                                    | 001 |
| Drucken     Gromularityport     Formularityport     Formularityport     Sonderbarcodes      Sonstiges                                                                                                    | SignPad<br>☑ Einverständiserklärungsübersicht und Unterschrift auf dem SignPad<br>☑ Darstellung der einzehen zugestimmten Einverständniserklärungen auf dem SignPad<br>Unterschriftenprüfung schwächer stärker<br>Schriftgrüße Terminalbetrag                                      |     |
| <ul> <li>✓ Treuepunkte</li> <li>✓ Kassierer</li> <li>▲ Kassenstellen Parameter Historie</li> </ul>                                                                                                    | Mandant: 1 IP-Adresse: 127.0.0.1 Server: 127.0.0.1 Datenbank: HILTES4000                                                                                                    |     |
| Verarbeitung                                                                                                    |                                                                                                    |     |

Einmal hier:

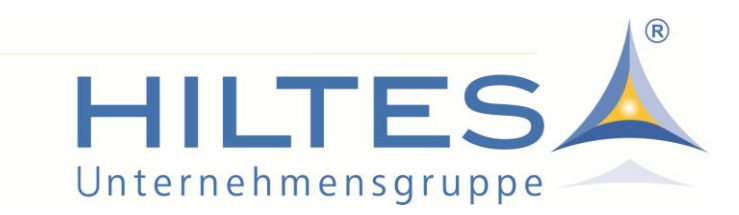

#### Und einmal hier:

| 👗 Wincash Cockpit                                                                                                    |                                                                                                    | - 0      |
|----------------------------------------------------------------------------------------------------|----------------------------------------------------------------------------------------------------|----------|
| Auswahl 📮                                                                                                    | 🗼 Kassenstellen - Abgemeldet um : 05.06.2020 15:34:11                                                                                                    | – o x    |
| Menü Menü Menü Menü Menü Menzende anordnen Horizontal anordnen Horizontal anordnen Horizontal anordnen Kassenstellenüberwachung Nummernkreise Menzende Menzende Menze | Date:       Bezeichen       Suchen       Hilfe         Date:       Bezeichen       Standard       Kassenstelle       Kassen-Manager         Vorhandene       Kassenstelle       1       Sammhaus Kasse 1         Vorhandene       Kassenstelle       1       Sammhaus Kasse 1         Valander       Sammhaus Kasse 1       Sammhaus Kasse 1         Valander       Valander       Filiale       N         0       Starmmhaus Kasse 2       Starmmhaus Kasse 3       N/Mst.Satz 1       19,00         MvstSatz 3       0       Starmmhaus Kasse 2       7,00       N/wstSatz 4       Umastzsteuer Id-Nr.       DE 812402273         Steuernummer       245/164/00306       Kassenparameter       Samdard       V | Kopieren |
| Formularzeninition     Formularzuordnung     Sonderbarcodes                                                                                                    | Buttoneinstellungen Standard  V Formularzuordnung Formularzuordnung_1_Standard  V Warenonuneentasten Standard  V                                                                                                    |          |
| Sonstiges                                                                                                    | Kassenwerbung Böokmann v                                                                                                    |          |
| Vostkollun                                                                                                    | Mandant: 1 IP-Adresse: 127.0.0.1 Server: 127.0.0.1 Datenbank: HILTES4000                                                                                                    |          |

Entscheidend ist, was auf Ebene der Kassenstelle hinterlegt ist. Hier also auf Kassenebene das einstellen, was hier für die jeweiligen Kassen gelten soll. Wenn die Angaben durch das System vorgegeben bereits stimmen, muss hier nichts gemacht werden.

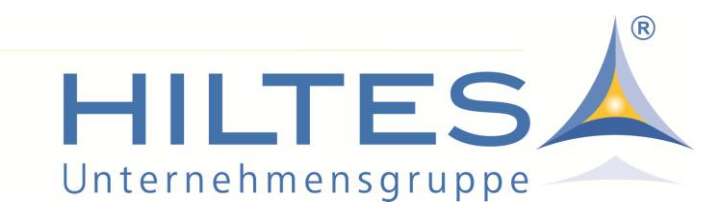

#### Hinterlegung der MwSt.-Sätze - Teil 4 - Steuerschlüssel

Wir gehen davon aus, dass es in den Übergangsphasen (1-2 Wochen nach dem 01.07.2020 und nach dem 01.01.2021) zu zeitlichen Überschneidungen bei der Verbuchung von Wareneingängen und Lieferanten-Rechnungen kommen kann.

Konkret: Sie bekommen Ware vor dem 01.07.2020 bzw. vor dem 01.01.2021. Diese Wareneingänge müssen Sie mit 19% bzw. 16% einbuchen.

Die dazugehörigen Lieferanten-Rechnungen erhalten Sie vielleicht aber erst nach dem 01.07.2020 bzw. nach dem 01.01.2021, wo das HILTES-System bereits auf 16% bzw. schon wieder mit 19% läuft.

Die Herausforderung besteht also darin, dass ein Wareneingang mit einem Steuersatz von 19% zu einem Zeitpunkt an die FiBu übergeben werden muss, wo das System bereits mit 16% läuft. Bzw. im Januar dann ein Wareneingang mit 16% zu einem Zeitpunkt, wo das System wieder mit 19% läuft.

Um genau das abzufangen haben wir eine zusätzliche Möglichkeit geschaffen, in den Einstellungen der FiBu-Übergabe für die jeweiligen Zeiträume entsprechende Kontierungen und Steuerschlüssel hinterlegen zu können.

| 👗 Einstell      | ungen ändern            |                           |                  |               |                    |           |                                      | _                                           |              |
|-----------------|-------------------------|---------------------------|------------------|---------------|--------------------|-----------|--------------------------------------|---------------------------------------------|--------------|
|                 |                         |                           |                  |               |                    |           |                                      |                                             |              |
| Allgemein       | Kreditorenbuchungen     | Debitorenbuchungen        | Kassenbuchungen  | Kostenstellen | Kostenstellen (WE) | Sonstiges | Bemerkungen                          | Umsatz manuell/We                           | bShop 🔳      |
| Buchu           | ngstext                 |                           |                  |               |                    |           |                                      |                                             |              |
|                 | _                       | Mwst 1 - 19 %             | Mwst 2 - 7 %     | Mwst 3 - 0 %  | Mwst 4             |           | EU                                   | Drittland                                   |              |
| Waren           | einkaufskonto           | 3001                      | 3002             | 3003          |                    |           | 3007                                 | 3008                                        |              |
| Waren<br>für Re | einkaufskonto<br>touren | 3051                      | 3052             | 3053          |                    |           | 3057                                 | 3058                                        |              |
| Vorste          | uerkonto                | 1101                      | 1102             | 1103          |                    | _         |                                      |                                             |              |
| Vorste          | uerschlüssel            |                           |                  |               |                    |           |                                      |                                             |              |
| Fracht          | tkosten-Konto           | 3201                      |                  |               |                    |           | 3207                                 | 3208                                        |              |
| Sonsti          | ge Kosten-Konto         | 3202                      |                  |               |                    |           | 3209                                 | 3209                                        |              |
| Samm            | elgegenkonto            | 1600                      | Sachkontenlänge: | 6             |                    |           |                                      |                                             |              |
|                 |                         |                           |                  |               |                    |           | Mwst-Einst                           | tellung                                     |              |
| ⊟Ко             | nten mit Steuerautoma   | atik                      |                  |               |                    |           | <ul> <li>Belege<br/>neuer</li> </ul> | e mit alter und<br>Mwst.                    |              |
| <b>⊠</b> Ko     | ntenkontrolle bei Kred  | ditoren                   |                  |               |                    |           | O Nur Be                             | elege mit alter                             |              |
| E Be            | echnungen mit Zentral   | regulierer nicht an Fibu  | übergeben        |               |                    |           | Mwst.                                | (16%)                                       |              |
|                 |                         |                           |                  |               |                    |           | O Nur Be                             | elege mit neuer                             |              |
| L Kr            | editoren mit Zentralreg | gulierer nicht an Fibu üb | ergeben          |               |                    |           | MWSt.                                | (15%)                                       |              |
| 🗔 Int           | erne statt Lieferantenr | echnungsnummer überg      | geben            |               |                    |           |                                      |                                             |              |
| □ Sta           | ammdaten auch an Fib    | bu übergeben              |                  |               |                    |           |                                      |                                             |              |
|                 |                         |                           |                  |               |                    |           |                                      |                                             | 1            |
|                 |                         |                           |                  |               |                    |           | zus                                  | ätzliche Kontierung (<br>zu Steuerschlüssel | analog<br>n) |
|                 |                         |                           |                  |               |                    |           |                                      |                                             |              |

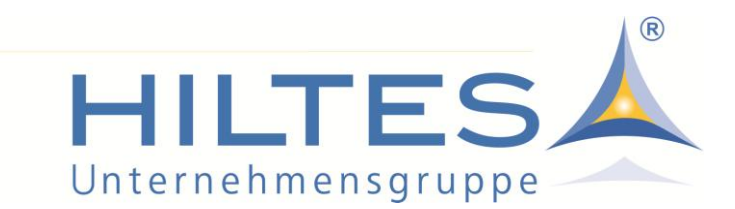

In der neuen Maske kann man die Steuerschlüssel für Kreditoren und Debitoren in Abhängigkeit der zeitlichen Gültigkeit anlegen.

| 🚣 Gültigkeits abhängige Ko    | ntierung   |       |       |       |                          |                |                          | _ | × |
|-------------------------------|------------|-------|-------|-------|--------------------------|----------------|--------------------------|---|---|
| Datei Bearbeiten Suchen       | Hilfe      |       |       |       |                          |                |                          |   |   |
| h 🏳 📶                         |            | /     |       |       |                          |                |                          |   |   |
| Eingabe                       | ¥          |       |       |       |                          |                | gespeicherte Werte       |   |   |
| für Steuerschlüssel gültig ab | 01.07.2020 |       |       |       | Konten aus Grundeinstell | ung übernehmen | Filiale gültig ab Status |   |   |
| Kreditorenbuchungen           |            |       |       |       |                          |                | 0 01.07.2020 ?           |   |   |
|                               | MwSt1      | MwSt2 | MwSt3 | MwSt4 | εl                       | Drittland      | 0 01.01.1993 ?           |   |   |
| Wareneingang                  | 3001       | 3002  | 3003  |       | 3007                     | 3008           | 0 01.01.2007 ?           |   |   |
| WE-Retouren                   | 3051       | 3052  | 3053  |       | 3057                     | 3058           | 0 01.07.1983 ?           |   |   |
| Vorsteuerkonto                | 1101       | 1102  | 1103  |       | ,                        |                |                          |   |   |
| Vorsteuerschlüssel            |            |       |       |       |                          |                |                          |   |   |
| Frachtkosten-Konto            | 3201       |       |       |       | 3207                     | 3208           |                          |   |   |
| Sonstige Kosten-Konto         | 3202       |       |       |       | 3209                     | 3209           |                          |   |   |
|                               |            |       |       |       |                          |                |                          |   |   |
| Debitorenbuchungen            |            |       |       |       |                          | <b>\</b>       |                          |   |   |
|                               | MwSt1      | MwSt2 | MwSt3 | MwSt4 | EU                       | Drittland      |                          |   |   |
| Umsatzkonto                   | 4001       | 4002  | 4003  |       | 4008                     | 4009           |                          |   |   |
| Umsatzsteuerkonto             | 1801       | 1802  | 1803  |       |                          | N              |                          |   |   |
| Umsatzsteuerschlüssel         |            |       |       |       |                          |                |                          |   | 1 |
|                               |            |       |       |       |                          |                | Speichern                |   |   |
|                               |            |       |       |       |                          |                |                          |   |   |
|                               |            |       |       |       |                          |                |                          |   |   |

Um die Eingaben zu erleichtern, kann man über den Button "Konten aus Grundeinstellungen übernehmen" zunächst einmal sämtliche bereits hinterlegten Konten übernehmen.

Je nach Zeitraum dann die entsprechenden Konten hinterlegen. Bitte stimmen Sie sich dazu mit Ihrem Steuerberater bzw. Ihrer Buchhaltung ab - wir können Ihnen nicht sagen, was Sie hier eintragen müssen, da wir Ihre Kontenrahmen nicht kennen.

| Debitorenbuchungen    |       |       |       |       |      |           |   |           |
|-----------------------|-------|-------|-------|-------|------|-----------|---|-----------|
|                       | MwSt1 | MwSt2 | MwSt3 | MwSt4 | EU   | Drittland |   |           |
| Umsatzkonto           | 4001  | 4002  | 4003  |       | 4008 | 4009      |   |           |
| Umsatzsteuerkonto     | 1801  | 1802  | 1803  |       |      |           |   |           |
| Umsatzsteuerschlüssel |       |       |       |       |      |           | Ħ | Speichern |
|                       |       |       |       |       |      |           |   |           |

Am Ende nicht vergessen, das hier eingegebene dann auch zu speichern!

WICHTIG: Damit Sie diese Funktionalität nutzen können, benötigen Sie den aktuellen Service-Patch, den wir am 29.06.2020 über unseren Download-Service bereitstellen werden! Bitte installieren Sie diesen und nehmen Sie dann die hier beschriebenen Einstellungen vor!

Wenn das alles so gemacht wird, ist das System für die MwSt.-Anpassung eingerichtet und sämtliche Abrechnungen (Kasse, Hintergrund und Faktura) erfolgen dann zu den entsprechenden Steuersätzen.

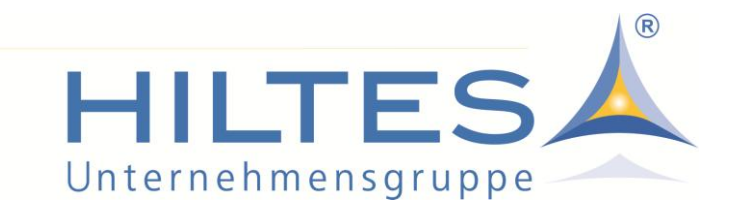

#### Kasse - Allgemeine Hinweise

Wenn Sie die MwSt.-Sätze im Hintergrund korrekt eingestellt haben, werden diese mit dem nächsten Datentransfer automatisch an die Kassen übertragen. An der Kasse selbst müssen Sie also nichts einstellen. Auch die Belege sind automatisch an die entsprechenden MwSt.-Sätze angepasst.

Das gilt sowohl für die Kasse WinCash 5000, also auch WinCash 3000.

#### Kasse - Vorgänge mit unterschiedlicher MwSt. getrennt erfassen

Wir gehen davon aus, dass es dazu kommen kann, dass unterschiedlich zu besteuernde Vorgänge an den Kassen abgewickelt werden müssen.

Z.B. wenn ein Kunde im Zeitraum 01.07.-31.12.2020 einen Artikel zurückgeben möchte, den er vor dem 01.07.2020 (also mit 19% MwSt.) gekauft hat und in diesem Zuge einen neuen Artikel (also mit 16% MwSt.) kaufen möchte...

Die Kasse kann eine solche Mischung von MwSt.-Vorgängen nicht auseinanderhalten. Für die Kasse gilt zum Zeitpunkt des Vorgangs immer der durch das System vorgegebene MwSt.-Satz.

#### Gemischte Vorgänge in getrennten Belegen erfassen!

Wenn also Vorgänge (bei denen eine Mischung der MwSt. ins Spiel kommt) an der Kasse erfasst werden müssen, diese bitte unbedingt in getrennten Belegen erfassen! Also zunächst die Warenrücknahme als eigenständigen Bon erfassen - und dann den neuen Verkauf. So werden die einzelnen Vorgänge steuerlich (auch später für die Buchhaltung) eindeutig gehalten.

Gleiches gilt für die Bezahlung von Rechnungen, sowie für Vorgänge, die eine Mischung der Zeiträume A (01.07.-31.12.2020 - 16% MwSt.) und B (ab 01.01.2021 - wieder 19% MwSt.) betreffen.

Die Kasse wird ab dem 01.07.2020 zwar immer 16% MwSt. ausgewiesen (bzw. ab dem 01.01.2021 wieder 19% MwSt.) - in der Warenwirtschaft gibt es aber die Möglichkeit, sich über ein entsprechendes Hilfsprogramm die Vorgänge anzeigen zu lassen, bei denen es zu einer Differenz gekommen ist -> siehe auch dieses Dokument weiter unten "Hilfsprogramme"

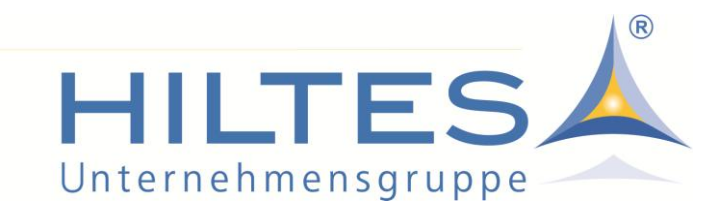

#### Kasse - Möglichkeiten der Weitergabe des Steuervorteils

Wie oben bereits geschrieben: Die Anpassung der MwSt.-Sätze ändert nicht die VK-Preise!

Wenn Sie als Händler den Steuervorteil an Ihre Kunden weitegeben möchten, müssten Sie also entweder die Preise der Artikel ändern und damit die Ware neu auszeichnen, oder Sie geben an der Kasse einen entsprechenden Nachlass.

Um eine Reduzierung der MwSt. von 19 auf 16% exakt abzubilden, müsste dieser Nachlass 2,52% betragen. Ob das für Sie so richtig ist oder ob Sie (weil dem Endverbraucher leichter zu kommunizieren) auf 3% gehen, müssen Sie für sich selber entscheiden.

Den Nachlass können Sie an der Kasse auf jeden Fall manuell als Summennachlass buchen - oder deutlich eleganter und für die Mitarbeiter entsprechend einfacher vollautomatisch mit der optionalen Erweiterung "Gutschein- und Rabatt-Verwaltung".

| 📥 Rabattaktionen                           |                     |                 |                |                |                   |                                |               | - | × |
|--------------------------------------------|---------------------|-----------------|----------------|----------------|-------------------|--------------------------------|---------------|---|---|
| Datei Bearbeiten Suchen Hilfe              |                     |                 |                |                |                   |                                |               |   |   |
|                                            |                     |                 |                |                |                   |                                |               |   |   |
|                                            | Bezeichnung Sofe    | ort-Rabatt Steu | emachlass      |                | Rabattaktion      | Rabattaktion Bon O Vorteilskau | f 🔾 Give-away |   |   |
| Shop                                       | Rabatt-Einstellung  |                 |                |                |                   |                                |               |   |   |
| Lieferant                                  | Nachlassart         |                 |                | 2 VK-Preisnac  | hlass             | -                              |               |   |   |
| Warengruppe                                | Wert in EUR         |                 |                |                |                   | -                              |               |   |   |
| Hauptwarengruppe                           | Wert in Prozent     |                 |                | 2,5 %          |                   |                                |               |   |   |
| Label                                      | Verbuchen als       | Auswahl         | Eingeschlossen | Nachlass       |                   |                                |               |   |   |
| Saison                                     | Anwendbar auf       | Selektion       | Eingeschlossen | alle Artikel   |                   |                                |               |   |   |
| Saison(Janr)                               | Rabattgewährung     | Auswahl         | Eingeschlossen | auf alles      |                   |                                |               |   |   |
|                                            | Auswahl über        | Auswahlart      | Auswahlstatus  | Werte          |                   |                                |               |   |   |
| - Model                                    | Gültigkeit          | Auswahl         | Eingeschlossen | von: 01.07.202 | 0 bis: 31.12.2020 |                                |               |   |   |
| Model                                      |                     |                 |                |                |                   |                                |               |   |   |
| Farbe                                      |                     |                 |                |                |                   |                                |               |   |   |
| Rabattgewährung                            |                     |                 |                |                |                   |                                |               |   |   |
| i⊒- Zeiträume                              |                     |                 |                |                |                   |                                |               |   |   |
| Gültigkeit                                 |                     |                 |                |                |                   |                                |               |   |   |
| Gültigkeit Tage                            |                     |                 |                |                |                   |                                |               |   |   |
| Wochentage                                 |                     |                 |                |                |                   |                                |               |   |   |
| ⊡- Rabatt-Einstellung                      |                     |                 |                |                |                   |                                |               |   |   |
| Wert in Prozent                            |                     |                 |                |                |                   |                                |               |   |   |
| Wert in EUR                                |                     |                 |                |                |                   |                                |               |   |   |
| ···· Nachlassart                           |                     |                 |                |                |                   |                                |               |   |   |
| Verbuchen als                              |                     |                 |                |                |                   |                                |               |   |   |
| Mindest Bonwert                            |                     |                 |                |                |                   |                                |               |   |   |
| Nur Stammkunden                            |                     |                 |                |                |                   |                                |               |   |   |
|                                            |                     |                 |                |                |                   |                                |               |   |   |
| Kunden/Mitarbeiter                         |                     |                 |                |                |                   |                                |               |   |   |
|                                            |                     |                 |                |                |                   |                                |               |   |   |
|                                            |                     |                 |                |                |                   |                                |               |   |   |
|                                            |                     |                 |                |                |                   |                                |               |   |   |
|                                            |                     |                 |                |                |                   |                                |               |   |   |
|                                            |                     |                 |                |                |                   |                                |               |   |   |
| Mandant: 1 IP-Adresse: 127.0.0.1 Server: 1 | 27.0.0.1 Datenbank: | HILTES4000      |                |                |                   |                                |               |   |   |

Hier kann man für die Kasse WinCash 5000 hinterlegen, dass im Zeitraum vom 01.07. bis 31.12.2020 automatisch ein Rabatt gegeben werden soll. Wie hoch dieser Rabatt ausfallen soll und ob dieser auf alles oder nur auf nicht reduzierte Ware gelten soll, können Sie einstellen.

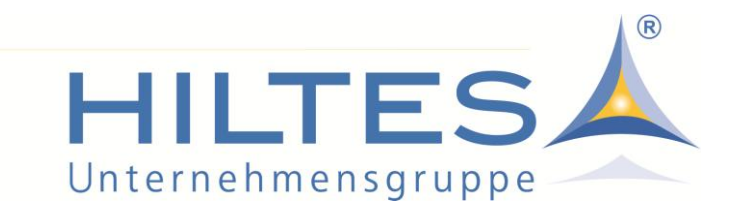

Alternativ können Sie statt eines Sofort-Rabatts auch einen Coupon mit entsprechendem Nachlass ausgeben, der dann als Kaufanreiz für den nächsten Einkauf dient.

| 👗 Couponaktionen                                                |                |                |                                 | - | ) |
|-----------------------------------------------------------------|----------------|----------------|---------------------------------|---|---|
| Datei Bearbeiten Suchen Hilfe                                   |                |                |                                 |   |   |
| 📄 🔛 🗙 🧠 ៕                                                       |                |                |                                 |   |   |
| Filiale Bezeichnung Coup                                        | on-Aktion Steu | emachlass      |                                 |   |   |
| Shop Coupon-Einstellung                                         |                |                |                                 |   |   |
| Lieferant Nachlassart                                           |                |                | 2 VK-Preisnachlass              |   |   |
| Wert in Prozent                                                 |                |                | 2,5 %                           |   |   |
| Verbuchen als                                                   | Auswahl        | Eingeschlossen | Nachlass                        |   |   |
| Anwendbar auf                                                   | Selektion      | Eingeschlossen | alle Artikel                    |   |   |
| Rabattgewährung                                                 | Auswahl        | Eingeschlossen | aufalles                        |   |   |
| - Modell Auswahl über                                           | Auswahlart     | Auswahlstatus  | Werte                           |   |   |
| Gültigkeit                                                      | Auswahl        | Eingeschlossen | von: 01.07.2020 bis: 31.12.2020 |   |   |
| - Anwendbar auf                                                 |                |                |                                 |   |   |
| Rabattgewährung                                                 |                |                |                                 |   |   |
|                                                                 |                |                |                                 |   |   |
| Gültigkeit                                                      |                |                |                                 |   |   |
| Gültigkeit Uhrzeit                                              |                |                |                                 |   |   |
| Gultigkeit Tage                                                 |                |                |                                 |   |   |
| Wochentage                                                      |                |                |                                 |   |   |
|                                                                 |                |                |                                 |   |   |
| - Wet in Prozent                                                |                |                |                                 |   |   |
| Nachlassart                                                     |                |                |                                 |   |   |
| - Verbuchen als                                                 |                |                |                                 |   |   |
| Mindest Bonwert                                                 |                |                |                                 |   |   |
| Nur Stammkunden                                                 |                |                |                                 |   |   |
| - mit Kartennummer                                              |                |                |                                 |   |   |
| ist Kundenkarteninhaber                                         |                |                |                                 |   |   |
| Kunden/Mitarbeiter                                              |                |                |                                 |   |   |
|                                                                 |                |                |                                 |   |   |
|                                                                 |                |                |                                 |   |   |
|                                                                 |                |                |                                 |   |   |
|                                                                 |                |                |                                 |   |   |
|                                                                 |                |                |                                 |   |   |
|                                                                 |                |                |                                 |   |   |
| andant: 1 IP-Adresse: 127.0.0.1 Server: 127.0.0.1 Datenbank: HI | LTES4000       |                |                                 |   |   |

Das Ganze funktioniert so allerdings nur mit der aktuellen Kassensoftware WinCash 5000, da nur diese die aktuell im Bon befindliche Ware automatisch erkennt und entsprechend vollautomatisch reagieren kann. Viele Kunden haben dieses Modul bereits und können dieses nun hierfür natürlich gut nutzen.

Wer dieses noch nicht hat und sich dafür interessiert sollte:

Das Modul kostet 1x 1.490,- Euro für das WWS + 290,- Euro pro Kasse. Zur Miete wären es mtl. 29,- Euro für das WWS + 5,- Euro pro Kasse.

| n Kun                                               | Asarahar Asarahar Jong Ing. Ing. Ing. Ing. Ing. Ing. Ing. In                                                                                                    |                                |
|-----------------------------------------------------|----------------------------------------------------------------------------------------------------|--------------------------------|
| mer i i i i i i i i i i i i i i i i i i i           | 🛦 Meney yang 202026<br>🌍 🏐 😂 😋 🏰 🖓 🋐 🏹 🔐 🕞 📢 🍕 🏷 🖏 🤿 🦝 🛤 🛃                                                                                                    | - □ ×<br>⊘Zalenatieneg         |
| si<br>ter                                           | Scholgula  Kude IV. Woleya Gr. VI. Nachasa N. Sachas Gr. Sara Untach Untach Arabitos Dartuchator.                                                                                                    | Erweiterte Gutscheinverwaltung |
| soliedt<br>Socialiste<br>kunde<br>ene<br>mg<br>Jien | Magnetine finder         1         19         437         243         210         152         8         575         106         64           Gens fine         2         96         137         32         32         102         112         112         112         112         112         112         112         112         112         112         112         112         112         112         112         112         112         112         112         112         112         112         112         112         112         112         112         112         112         112         112         112         112         112         112         112         112         112         112         112         112         112         112         112         112         112         112         112         112         112         112         112         112         112         112         112         112         112         112         112         112         112         112         112         112         112         112         112         112         112         112         112         112         112         112         112         112                                                                                                    |                                |
| lateter<br>elung<br>m                               | Dis separaties //dis entre und ein dire dire register Beschurg appschaft dir fahren auf dies appschaften<br>bereicht einer einer dire einer dire dire auf dire auf dire einer beschurg auf dire auf dire a |                                |
| te<br>nde<br>Mitabeter<br>e<br>entoleungen          | na'tighnewerter nor Madeler 📑 🕞 Seider 🙀 Adorepative 🚡 Advecepant 剩 Bender                                                                                                    | Gutschein                      |

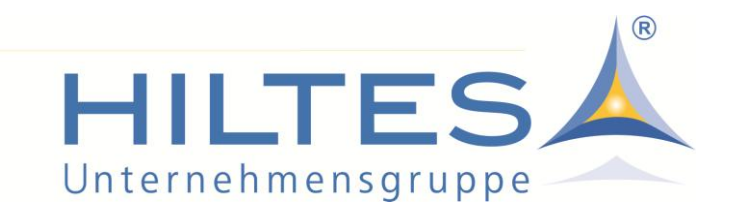

#### Kasse - Versteuerung von Gutscheinen und Gutschriften!

Wenn Sie Ware mit nur einem Steuersatz führen, müssen Sie den Verkauf von Gutscheinen seit dem 01.01.2019 versteuern. Wenn das der Fall ist und Sie das System auch so eingestellt haben, arbeitet das HILTES-Kassensystem auch so.

Bei der Einlösung eines solchen Gutscheins wird dann der hier bereits versteuerte Anteil von dem HILTES-System automatisch berücksichtigt und von dem noch zu versteuernden Teil entsprechend abgezogen. Das Ganze wird bei einer Übergabe der entsprechenden Daten an eine Fibu auch korrekt aufbereitet.

Wenn nun ein Kunde nach dem 01.07. (wo der MwSt.-Satz 16% betragen wird) mit einem Gutschein bezahlt, den er vor dem 01.07. (also noch mit 19% MwSt.) gekauft hat, kommt es zu einer Differenz auf dem FiBu-Konto. Diese Differenz werden Sie in der FiBu durch eine entsprechende Buchung ausgleichen müssen.

Das gleiche Gilt auch für Gutschriften.

An der Kasse werden Sie dazu nichts machen müssen. Die Kasse wird die MwSt. immer entsprechend der zum Zeitpunkt X im System hinterlegten MwSt.-Sätze ausweisen.

Über den aktuellen Service-Patch stellen wir Ihnen aber ein Hilfsprogramm zur Verfügung, mit dem Sie die entsprechend betroffenen Vorgänge / Gutscheine / Gutschriften entnehmen werden können. Auf dieser Basis können Sie dann die die entsprechenden Ausgleichsbuchungen in der FiBu vornehmen. -> siehe auch dieses Dokument weiter unten "Hilfsprogramme"

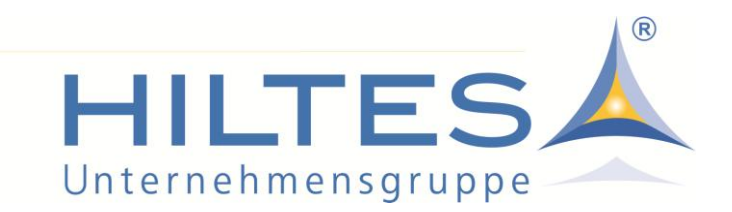

#### Zusätzliche Hilfsprogramme - EDI-INVOICE-Rechnungskontrolle

Wie oben bereits beschrieben, kann es ab dem 01.07.2020 theoretisch vorkommen, dass für Ware, die VOR der Steueränderung als Wareneingang gebucht wird, erst im Juli die INVOICE mit dem Rechnungsdatum ab dem 01.07. kommt.

Für den Automatischen Rechnungsabgleich haben wir eine Anpassung vorgenommen, die es dem Anwender ermöglicht, zu entscheiden, wie er mit solch einer Situation umgehen möchte.

Bisher hat sich das Programm wie folgt verhalten:

Sollte in der INVOICE ein anderer Steuersatz stehen, wird die INVOICE durch das System schlicht abgelehnt -> weil die Mehrwertsteuer entsprechend der hinterlegten Stammdaten nicht stimmt.

Außer man hat beim Lieferanten folgenden Schalter gesetzt:

| ummer:<br>eaktive Lieferanten ak | 303339 Bezeichnung: H           | Katag AG                    |                                                                                                    |
|----------------------------------|---------------------------------|-----------------------------|----------------------------------------------------------------------------------------------------|
| Iresse Vertreter Lief            | feranschrift Retouren Zahlungsb | edingungen Bankverbindung F | ibu EDIFACT I EDIFACT II EDIFACT III EDIFACT V Sonstiges Web-Anbindung Bemerkungen                  |
| Eingehende Nachricht<br>PRICAT   | ten                             |                             |                                                                                                    |
| manuell     Bei nicht gefüllter  | halbautomatisch                 | ) automatisch               | ☐ Wareneingang automatisch buchen<br>☑ Order aus ORDRSP automatisch buchen                          |
| <ul> <li>keine weite</li> </ul>  | ere Aktion                      |                             | Beleg-Nr Kontrolle DESADV / INVOIC     Kontrollzeitraum in Monaten                                  |
| O DTB-Warer                      | ngruppe übernehmen              |                             | INVOIC als Wareneingangskontrolle buchen INVOIC Gutschriften überlesen                              |
| O BTE-Waren                      | ngruppe übernehmen              |                             | Mit Zentralregulierung über INVOIC (Verband)                                                        |
| ORDRSP                           |                                 |                             | Lieferant von der Zentralregulierung über INVOIC ausschliessen                                      |
| manuell                          | halbautomatisch                 | () automatisch              | Maximale Abweichung in % 0,25 in Wert                                                               |
| DESADV                           |                                 |                             | Positionszuschläge bei INVOIC in Sonstige Kosten statt auf EK-Preis                                 |
| manuell                          | halbautomatisch                 | () automatisch              | PRICAT-Preis-Umsetzung über Preis-Staffel PRICAT-Verkaufspreis-Endung auf 0.95 aktivieren           |
| INVOIC                           |                                 |                             | PRICAT-Verkaufspreis-Endung individuell Nächster Zehner                                             |
| manuell                          | ) halbautomatisch               | () automatisch              | PRICAT - Warengruppen Gender buchen     Belegdatum als Wareneingangsdatum buchen                    |
| Saisontermine                    |                                 |                             | Rechnungskontrolle mit Berücksichtigung von Retouren als Wareneingang                               |
| Von-Termin                       |                                 | O Bis-Termin                | INVOIC/DESADV Wareneingang außerhalb des Liefertermins ablehnen ORDRSP mit Auftragenummernkontrolle |
| Zusatzfunktionen                 |                                 |                             | keinen MwSt. Abgleich bei INVOIC                                                                    |
| Lieferant sende                  | et ORDRSP                       |                             | Gleiche Lieterscheinnummern bei DESADV zusammenfassen                                               |
|                                  |                                 |                             | ORDRSP mit Ek-Preisen aus EAN-Stamm                                                                 |
|                                  |                                 |                             | □ ORDRSP mit Etikettoreis aus EAN-Stamm                                                             |

Bei gesetztem Schalter entfällt der Vergleich auf die Steuer und den Bruttobetrag, und die INVOICE läuft in jedem Fall rein.

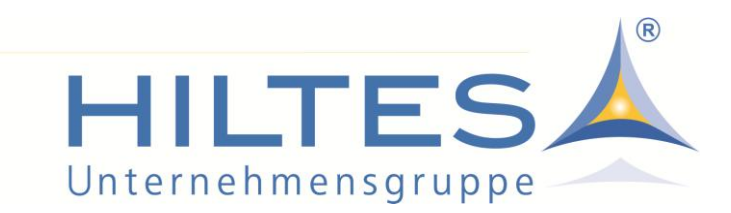

Möchte man mit diesem Schalter NICHT arbeiten, verhält sich das Programm mit installiertem Service-Patch folgendermaßen...

Nach der Auswahl der Rechnung aus der Übersicht erscheint folgender Hinweis:

|    |           |                                                     |                                  | 04                                           | lander to a           |            |           |                  |                 |   |   | 1  |
|----|-----------|-----------------------------------------------------|----------------------------------|----------------------------------------------|-----------------------|------------|-----------|------------------|-----------------|---|---|----|
|    | 📥 Suchf   | unktion Edi                                         | -Nachri                          | ichten DESAI                                 | DV / INVOICE          |            |           |                  |                 | - | × |    |
| h  | Neue Such | e Suche sta                                         | arten                            | Entfemen                                     | Belegkontrolle        | Drucken    |           |                  |                 |   |   | em |
|    | Lieferant | Name                                                | Filiale                          | e Nummer                                     | Datum                 | Menge      | Nettowert | LS-Nr. des Lief. | RENr. des Lief. |   | ^ |    |
| ir | 303339    | Katag AG                                            | 1                                | 2020062                                      | 4 24.06.2020          | 0          | 115,80    | 20200624         | 20200624        |   |   |    |
| 1  | 303339    | Katag AG                                            | 1                                | 7217935                                      | 29.10.2019            | 0          | 2153,72   | 0420618001001    | 7217935         |   |   |    |
| o  | 303339    | Katag AG                                            | 2                                | 7217936                                      | 29.10.2019            | 0          | 616,09    | 0420619001001    | 7217936         |   |   |    |
| F  | rage      | Abweichur<br>22,00 Steu<br>18,53 Steu<br>Invoice üb | ng bei l<br>Ier laut<br>Ier laut | Mwst-Verpro<br>Wareneing<br>Invoice<br>nen ? | bbung Steuersa<br>ang | ×<br>atz:1 | -         |                  |                 |   |   |    |
|    |           |                                                     |                                  | Ja                                           | N                     | lein       |           |                  |                 |   |   |    |

Auf den Nettobetrag von 115,80,- kommen einmal 19% (22,00 Euro), und einmal 16% (18,53 Euro) Steuern. Der geneigte Anwender kann also entscheiden, ob er den Rechnungsabgleich akzeptiert.

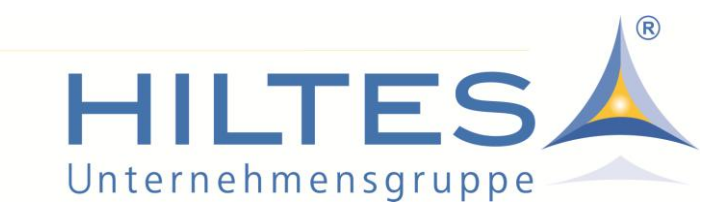

#### Zusätzliche Hilfsprogramme - Protokolle

Analog zur Mehrwertsteuererhöhung auf 19% im Jahre 2007 bieten wir die Möglichkeit, die Steuerdifferenz zwischen einem Umsatz zum alten Steuersatz und einem dazugehörigen Kundenumtausch zum neuen Steuersatz zu ermitteln. Voraussetzung hierfür ist, dass der aktuelle Service-Patch installiert und im Datenschutzcode die Berechtigung gesetzt ist, das neue Programm aufrufen zu dürfen.

Wenn das so gemacht wurde, ist das entsprechende Programm in der Warenwirtschaft zu finden unter: Reorganisation->Weitere->Umsatzsteuerkontrolle

| 🔺 UmsatzsteuerKo                                                                                         | ntrolle Umtausch                                                                                                    |                                                                                                    |                                                                                                    | -                                  |
|----------------------------------------------------------------------------------------------------|----------------------------------------------------------------------------------------------------|----------------------------------------------------------------------------------------------------|----------------------------------------------------------------------------------------------------|------------------------------------|
| Datei Bearbeiten                                                                                         | Suchen Hilfe                                                                                                    |                                                                                                    |                                                                                                    |                                    |
|                                                                                                    |                                                                                                    |                                                                                                    |                                                                                                    |                                    |
| Erläuterung des Prote                                                                                    | okolls:                                                                                                    |                                                                                                    |                                                                                                    |                                    |
| Umtäusche, deren<br>Umsatzsteuer It. Umsatzsteuer It. Umsatzsteuer It. Umsatzsteuer It. Umsatzsteuer Meh | n ursprünglicher Verkauf vor ur<br>Jmsatzsteuergesetz verwende<br>rsteuersätzen und Umtäusche                           | nd nach der Mehrwertsteueränderung la<br>et. D.h., die Umtäusche, deren Verkauf<br>, deren Verkauf nach der Umsatzsteue     | agen. Hierbei wird jeweils die korrekte<br>vor der Umsatzsteueränderung lagen<br>ränderung lagen, werden mit den neu | e<br>, werden<br>Jen               |
| Mehrwertsteuersä<br>Dieser Korrekturw                                                                    | tzen ermittelt. Mit diesen ermit<br>vert muss in der Finanzbuchha                                                       | ttelten Mehrwertsteuerbeträgen wird die<br>Itung Berücksichtigung finden.                                                   | e Differenz zu den Werten in der Kass                                                                                | se gebildet.                       |
| Mehrvertsteuersä<br>Dieser Korrekturw                                                                    | itzen ermittelt. Mit diesen ermit<br>vert muss in der Finanzbuchha<br>Berechnung laut Kassen<br>209 8                   | ttelten Mehrwertsteuerbeträgen wird die<br>Itung Berücksichtigung finden.<br>Berechnung nach Mwst-Änderung                  | e Differenz zu den Werten in der Kass<br>Berechnung vor Mwst-Änderung<br>269 85                                      | se gebildet.<br>Differenz          |
| Mehrwertsteuersä<br>Dieser Korrekturw                                                                    | tzen ermittelt. Mit diesen ermit<br>vert muss in der Finanzbuchha<br>Berechnung laut Kassen<br>309.8<br>42.74           | ttelten Mehrwertsteuerbeträgen wird die<br>Itung Berücksichtigung finden.<br>Berechnung nach Mwst-Änderung<br>39,95<br>5,51 | e Differenz zu den Werten in der Kass<br>Berechnung vor Mwst-Änderung<br>269,85<br>43.08                             | se gebildet.<br>Differenz<br>-5.85 |
| Mehrvertsteuersä<br>Dieser Korrekturw<br>Brutto<br>Mwst-1<br>Mwst-2                                      | Itzen ermittelt. Mit diesen ermit<br>ert muss in der Finanzbuchha<br>Berechnung laut Kassen<br>309.8<br>42.74           | ttelten Mehrwertsteuerbeträgen wird die<br>Itung Berücksichtigung finden.<br>Berechnung nach Mwst-Änderung<br>39,95<br>5,51 | e Differenz zu den Werten in der Kass<br>Berechnung vor Mwst-Änderung<br>269,85<br>43,08                             | se gebildet.<br>Differenz<br>-5,85 |
| Mehrvertsteuersä<br>Dieser Korrekturw<br>Brutto<br>Mwst-1<br>Mwst-2<br>Mwst-3                            | Itzen ermittelt. Mit diesen ermit<br>ert muss in der Finanzbuchha<br>Berechnung laut Kassen<br>309,8<br>42,74           | ttelten Mehrwertsteuerbeträgen wird die<br>Itung Berücksichtigung finden.<br>Berechnung nach Mwst-Änderung<br>39,95<br>5,51 | e Differenz zu den Werten in der Kass<br>Berechnung vor Mwst-Änderung<br>269,85<br>43,08                             | se gebildet.<br>Differenz<br>-5,85 |
| Mehrwertsteuersä<br>Dieser Korrekturw<br>Brutto<br>Mwst-1<br>Mwst-2<br>Mwst-3<br>Mwst-4                  | Itzen ermittelt. Mit diesen ermit<br>wert muss in der Finanzbuchha<br>Berechnung laut Kassen<br>309,8<br>42,74          | ttelten Mehrwertsteuerbeträgen wird die<br>Itung Berücksichtigung finden.<br>Berechnung nach Mwst-Änderung<br>39,95<br>5,51 | e Differenz zu den Werten in der Kass<br>Berechnung vor Mwst-Änderung<br>269,85<br>43,08                             | bifferenz<br>-5,85                 |
| Mehrvertsteuersä<br>Dieser Korrekturw<br>Brutto<br>Mwst-1<br>Mwst-2<br>Mwst-3<br>Mwst-4<br>Netto         | Itzen ermittelt. Mit diesen ermit<br>ert muss in der Finanzbuchha<br>Berechnung laut Kassen<br>309,8<br>42,74<br>267,06 | ttelten Mehrwertsteuerbeträgen wird die<br>Itung Berücksichtigung finden.<br>Berechnung nach Mwst-Änderung<br>39,95<br>5,51 | e Differenz zu den Werten in der Kass<br>Berechnung vor Mwst-Änderung<br>269,85<br>43,08<br>226,77                   | Differenz                          |

Diese Analyse haben wir um 3 weitere Optionen ergänzt:

| UmsatzsteuerKon  | trolle Umtausch               |                            |                | - | × |
|------------------|-------------------------------|----------------------------|----------------|---|---|
| tei Bearbeiten   | uchen Hilfe                   |                            |                |   |   |
| 1                |                               |                            | l              |   |   |
| Optionen         | <b>K</b>                      |                            |                |   |   |
| Umtauschkont     | olle 🔾 Gutscheinkontrolle 🔿 0 | Gutschriftkontrolle 🔘 Rete | ourenkontrolle |   |   |
| Filiale          |                               |                            |                |   |   |
| Von Filiale      | Alle                          |                            |                |   |   |
| Bis Filiale      | Alle                          |                            |                |   |   |
| Lieferant        |                               |                            |                |   |   |
| Von Lieferant    |                               |                            |                |   |   |
| Bis Lieferant    |                               |                            |                |   |   |
| Warengruppe      |                               |                            |                |   |   |
| Von Warengruppe  |                               |                            |                |   |   |
| Bis Warengruppe  |                               |                            |                |   |   |
| Umtauschzeitraum |                               |                            |                |   |   |
| Von              | 01 07 2020                    |                            |                |   |   |
| Bis              | 31 12 2020                    |                            |                |   |   |
|                  | 51.12.2020                    |                            |                |   |   |
|                  |                               |                            |                |   |   |

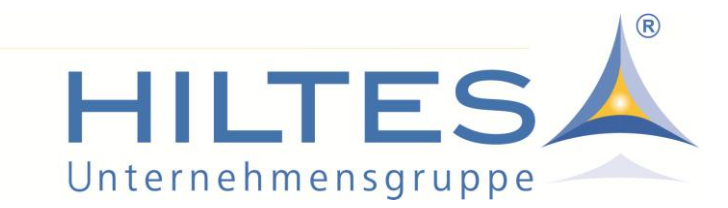

#### Gutscheinkontrolle:

Voraussetzung: man arbeitet mit der aktuellen Kassenversion "WinCash 5000" und hat dort den Parameter gesetzt, dass beim Gutscheinverkauf bereits MwSt. ausgewiesen werden soll.

Wenn nun der Steuersatz beim Gutscheinverkauf sich von dem Steuersatz beim Einlösen des Gutscheins unterscheidet, dann werden diese Gutscheine und die daraus resultierenden Besteuerungen ausgewiesen.

| 👗 Um    | 👗 UmsatzsteuerKontrolle Gutscheine – 🗆 🗙 |                    |                     |        |                    |               |                         |                           |                      |                        |           |  |  |
|---------|------------------------------------------|--------------------|---------------------|--------|--------------------|---------------|-------------------------|---------------------------|----------------------|------------------------|-----------|--|--|
| Datei   | Bearbeiten                               | Suchen H           | Hilfe               |        |                    |               |                         |                           |                      |                        |           |  |  |
|         | 7                                        |                    |                     |        |                    |               |                         |                           |                      |                        |           |  |  |
| Filiale | Kassen<br>Stelle                         | Einlöse<br>Filiale | Gutschein<br>Nummer | Betrag | Gutschein<br>Datum | Zahl<br>Datum | Gutschein<br>Steuersatz | Gutschein<br>SteuerBetrag | Umsatz<br>Steuersatz | Umsatz<br>SteuerBetrag | Differenz |  |  |
| Summ    | e                                        |                    |                     |        |                    |               |                         |                           |                      |                        | 2,97      |  |  |
|         | 2 80                                     | ) 2                | 80050018            | 9,95   | 23.03.2020         | 15.07.2020    | 19,00                   | 1,59                      | 16,00                | 1,37                   | 0,22      |  |  |
|         | 2 80                                     | ) 2                | 80050019            | 6,96   | 26.03.2020         | 15.07.2020    | 19,00                   | 1,11                      | 16,00                | 0,96                   | 0,15      |  |  |
|         | 2 80                                     | ) 2                | 80050020            | 34,90  | 26.03.2020         | 15.07.2020    | 19,00                   | 5,57                      | 16,00                | 4,81                   | 0,76      |  |  |
|         | 50 1                                     | 50                 | 17                  | 50,00  | 16.06.2020         | 15.07.2020    | 19,00                   | 7,98                      | 16,00                | 6,90                   | 1,09      |  |  |
|         | 50 1                                     | 50                 | 18                  | 25,00  | 16.06.2020         | 15.07.2020    | 19,00                   | 3,99                      | 16,00                | 3,45                   | 0,54      |  |  |
|         | 50 1                                     | 50                 | 19                  | 10,00  | 16.06.2020         | 15.07.2020    | 19,00                   | 1,60                      | 16,00                | 1,38                   | 0,22      |  |  |
|         |                                          |                    |                     |        |                    |               |                         |                           |                      |                        |           |  |  |

In den Beispielen betrug der Steuersatz beim Kauf des Gutscheins 19%, beim Einlösen des Gutscheins aber der temporär reduzierte von 16%. Ab dem 01.01.2021 kann sich das Spiel dann umdrehen, der Gutschein wurde im 2. Halbjahr 2020 mit 16% versteuert, der Umsatz am dem 01.01.2021 aber wieder mit 19%.

Aufgelistet werden alle eingelösten Gutscheine, bei denen sich der Steuersatz beim Gutscheinverkauf und bei der Gutscheineinlösung unterscheiden. Auf dieser Basis kann der Anwender dann in der FiBu selber manuelle Ausgleichsbuchungen vornehmen.

Dieses ist, wie oben beschrieben, nur in Verbindung mit der aktuellen Kassenversion "WinCash 5000" möglich. Anwender einer älteren Kassenversion müssten die eingelösten Gutscheine händisch prüfen um dann ebenfalls in der FiBu eine Ausgleichsbuchung vorzunehmen.

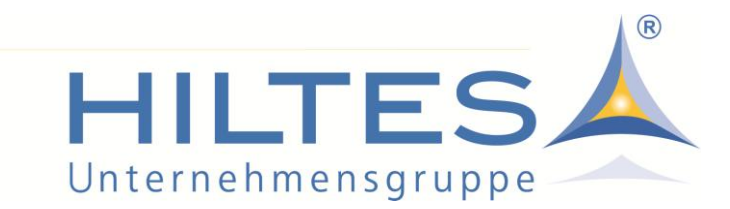

#### Gutschriftenkontrolle:

Die Kontrolle der Gutschriften funktioniert analog zu der oben beschriebenen Lösung bei den Gutscheinen. Wenn der Steuersatz beim Erzeugen einer Gutschrift durch Kundenumtausch von dem Steuersatz beim Einlösen abweicht, wird dieser hier aufgeführt.

|        | -      |         |            |        |            |            |            |              |            |                        |           | _ |
|--------|--------|---------|------------|--------|------------|------------|------------|--------------|------------|------------------------|-----------|---|
| iliale | Kassen | Einlöse | Gutschrift | Betrag | Gutschrift | Zahl       | Gutschrift | Gutschrift   | Umsatz     | Umsatz<br>SteverPetros | Differenz |   |
| C      | Stelle | Filiale | Nummer     | -      | Datum      | Datum      | Sieuersalz | Stederbetrag | Sieuersalz | Stederbeirag           | CD 02     |   |
| Summe  | 0      | 52      | 016570     | 100.00 | 11.02.2019 | 01.07.2020 | 19.00      | 15.97        | 16.00      | 12.79                  | 2 17      |   |
| 53     | 1      | 53      | 7001       | 1.23   | 21 08 2017 | 01 07 2020 | 19.00      | 0.20         | 16,00      | 0.17                   | 0.03      |   |
| 53     | 1      | 53      | 7023       | 25.95  | 05.03.2020 | 01.07.2020 | 19.00      | 4.14         | 16.00      | 3.58                   | 0.56      |   |
| 2      | 1      | 2       | 1000126    | 19,95  | 02.05.2017 | 02.07.2020 | 19,00      | 3,19         | 16,00      | 2,75                   | 0,43      |   |
| 2      | 80     | 2       | 80050011   | 25,00  | 07.02.2020 | 02.07.2020 | 19,00      | 3,99         | 16,00      | 3,45                   | 0,54      |   |
| 55     | 1      | 0       | 12         | 42,95  | 05.04.2019 | 03.07.2020 | 19,00      | 6,86         | 16,00      | 5,92                   | 0,93      |   |
| 51     | 1      | 0       | 38         | 189,90 | 25.04.2019 | 04.07.2020 | 19,00      | 30,32        | 16,00      | 26,19                  | 4,13      |   |
| 1      | 1      | 0       | 11050056   | 9,95   | 08.01.2013 | 04.07.2020 | 19,00      | 1,59         | 16,00      | 1,37                   | 0,22      |   |
| 53     | 1      | 53      | 7018       | 10,00  | 27.01.2020 | 04.07.2020 | 19,00      | 1,60         | 16,00      | 1,38                   | 0,22      |   |
| 53     | 1      | 54      | 7014       | 7,80   | 28.11.2019 | 04.07.2020 | 19,00      | 1,25         | 16,00      | 1,08                   | 0,17      |   |
| 55     | 1      | 55      | 1066       | 90,00  | 04.02.2020 | 04.07.2020 | 19,00      | 14,37        | 16,00      | 12,41                  | 1,96      |   |
| 2      | 80     | 2       | 80050013   | 20,00  | 17.03.2020 | 05.07.2020 | 19,00      | 3,19         | 16,00      | 2,76                   | 0,43      |   |
| 53     | 1      | 53      | 7022       | 1,00   | 08.02.2020 | 05.07.2020 | 19,00      | 0,16         | 16,00      | 0.14                   | 0,02      |   |
| 54     | 1      | 55      | 4          | 25,00  | 15.04.2019 | 05.07.2020 | 19,00      | 3,99         | 16,00      | 3,45                   | 0,54      |   |
| 55     | 1      | 55      | 56         | 29,19  | 26.04.2019 | 05.07.2020 | 19,00      | 4,66         | 16,00      | 4,03                   | 0,64      |   |
| 55     | 1      | 55      | 1039       | 29,95  | 05.02.2018 | 05.07.2020 | 19.00      | 4,78         | 16.00      | 4,13                   | 0,65      |   |
| 53     | 1      | 55      | /004       | 99,00  | 04.04.2019 | 05.07.2020 | 19,00      | 15,81        | 16,00      | 13,66                  | 2,15      |   |
| 2      | 80     | 2       | 80050012   | 15,05  | 05.03.2020 | 05.07.2020 | 19,00      | 2,40         | 16,00      | 2,08                   | 0,33      |   |
| 54     | 1      | 55      | 1049       | 42,95  | 26.11.2018 | 07.07.2020 | 19,00      | 6,86         | 16,00      | 5,92                   | 0,93      |   |
| 55     | 1      | 55      | 1048       | 17.00  | 20.11.2017 | 07.07.2020 | 19,00      | 12,76        | 16,00      | 2.49                   | 1,74      |   |
| 51     | 1      | 0       | 8          | 17,99  | 20.11.2017 | 08.07.2020 | 19,00      | 2,87         | 16,00      | 2,48                   | 0,39      |   |

Auch hier kann der Anwender auf dieser Basis dann in der FiBu selber manuelle Ausgleichsbuchungen vornehmen.

Auch dieses Protokoll ist, nur in Verbindung mit der aktuellen Kassenversion "WinCash 5000" möglich. Anwender einer älteren Kassenversion müssten die eingelösten Gutschriften händisch prüfen um dann ebenfalls in der FiBu eine Ausgleichsbuchung vorzunehmen.

#### Retouren an Lieferanten:

Hier kann eine Differenz entstehen, wenn der Steuersatz beim Kauf der Ware von dem Steuersatz bei der Retoure an den Lieferanten abweicht.

| Umsatzs    | teuerKontroll | e Retouren |             |               |                  |                    |                    |                      | -         |  |
|------------|---------------|------------|-------------|---------------|------------------|--------------------|--------------------|----------------------|-----------|--|
| atei Bearl | peiten Such   | en Hilfe   |             |               |                  |                    |                    |                      |           |  |
| L 🕋        |               |            |             |               |                  |                    |                    |                      |           |  |
| <u> </u>   |               |            |             |               |                  |                    |                    |                      |           |  |
|            |               |            |             |               |                  |                    |                    | -                    |           |  |
| Lieferant  | LsRechNr      | Betrag     | WE<br>Datum | Reto<br>Datum | WE<br>Steuersatz | WE<br>SteuerBetrag | Reto<br>Steuersatz | Reto<br>SteuerBetrag | Differenz |  |
| Summe      |               |            |             |               |                  |                    |                    |                      | -6,87     |  |
| 19001      | 4147756       | 37,69      | 18.10.2011  | 21.07.2020    | 19,00            | 7,16               | 16,00              | 6,03                 | -1,13     |  |
| 19001      | 5168701       | 33,90      | 15.10.2010  | 21.07.2020    | 19,00            | 6,44               | 16,00              | 5,42                 | -1,02     |  |
| 10001      | 6009770       | 57,20      | 01.07.2013  | 21.07.2020    | 19,00            | 10,87              | 16,00              | 9,15                 | -1,72     |  |
| 13001      |               |            |             |               |                  |                    |                    |                      |           |  |

In dem Protokoll listen wir die Werte pro Lieferant und Lieferschein auf.

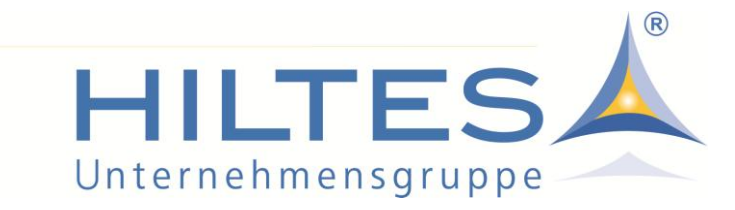

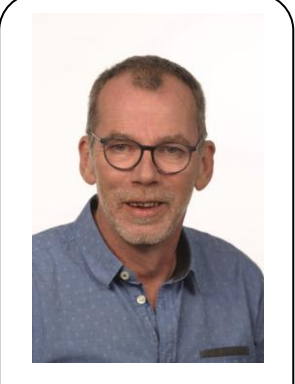

Willfried Hagenhoff Support/Hotline Spezialist FiBu

Die Einstellungen sind im Grunde sehr einfach vorzunehmen. Man muss nur daran denken, am Abend vor dem Stichtag und nach erfolgter Verbuchung der Tagesabschlüsse die Einträge im Mandantenstamm zu ändern. Wird das alles so korrekt hinterlegt, wendet das System diese zum entsprechenden Zeitpunkt auch automatisch so an.

Ob und in welcher Form Sie den Steuervorteil an Ihre Kunden weitergeben möchten, müssen Sie selber entscheiden - hierzu gibt es unterschiedliche Meinungen und wir können Ihnen von uns aus auch keine Empfehlung geben.

Aber auch hier gilt: Das HILTES-System bietet entsprechende Möglichkeiten und wir sind gerne bereit, Ihnen auch hier zu helfen.